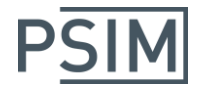

### HASP ネットワーク版ライセンス使用者の確認方法

※本書は PSIM Ver. 10.0 以降をお使いの場合に適用されます。

PSIM Ver10.0 以降の HASP ネットワーク版においてライセンスの使用者を確認する場合は、 ライセンスサーバー側とクライアント側双方に設定が必要ですので本書をお読みいただき、 ご確認ください。

#### <u>セットアップ</u>

ライセンスサーバー側およびクライアント側の両方を以下の手順で設定します。

- 【1】Sentinel HASP/LDK のバージョンを確認します。
  - Sentinel Admin Control Center を立ち上げます。
     ウェブブラウザを立ち上げて下記アドレスを入力してください。 http://localhost:1947
  - を創の Options の「Diagnostics」をクリックして、Runtime Installer のバージョンが 7.41 以降であるかを確認します。7.41 より古い場合は手順【2】が必要になります。7.41 以降であれば手順【3】へ進んでください。
- 【2】Sentinel HASP/LDK の最新版をインストールします。
  - ① 下記 URL にアクセスします。

http://www.safenet-inc.com/sentineldownloads/

- ② 左上の" Sentinel HASP/LDK -Windows GUI Run-time Installer"をダウンロードしてインストールします。
- ③ 手順【1】と同様にバージョンを確認して最新版になっていること(7.41以降であること)を確認します。確認できた場合は手順【3】に進みます。 もし最新版であることを確認できない場合は次の④で再インストールする必要があり

もし最新版であることを確認できない場合は次の④で再インストールする必要があり ます。

 ④ 最新版が確認できない場合はコマンドライン版で再インストールする必要があります。
 同 URL で左上から2番目の"Sentinel HASP/LDK -Command Line Run-time Installer"をダウンロードします。古いバージョンをアンインストールしてからし てから再インストールします。(下記コマンドとなります。)

アンインストール: haspdinst -r -purge インストール : haspdinst -i

# Myway

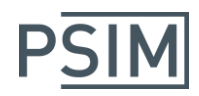

- 【3】Sentinel Admin Control Center で設定を行います。
  - ① Sentinel Admin Control Center を立ち上げます。
  - ② ウェブブラウザを立ち上げて下記アドレスを入力してください。 http://localhost:1947
  - を創の Options の「Configuration」をクリックして「Basic Settings」タブの
     「Allow Remote Access to ACC」にチェックを入れ、「Submit」をクリックします。

| - 7 | asic Settings D Users Access to Re | mote License Managers | Access from Remote Clients | Detachable Licenses | Network          |
|-----|------------------------------------|-----------------------|----------------------------|---------------------|------------------|
|     |                                    |                       |                            |                     |                  |
|     | Machine Name                       | ***                   |                            |                     |                  |
|     | Allow Remote Access to ACC         |                       |                            |                     |                  |
|     | Display Refresh Time               | 3                     | (seconds)                  |                     |                  |
|     | Table Rows per Page                | 20                    | (5 to 100)                 |                     |                  |
|     | Tuble Non's per l'age              | 20                    | (510100)                   |                     |                  |
|     | Write an Access Log File           | Size Limit (Kl        | B): 0 (0: No limit)        | E                   | dit Log Paramete |
|     | Include Local Requests             |                       |                            |                     |                  |
|     | Include Remote Requests            |                       |                            |                     |                  |
|     | Include Administration Requests    |                       |                            |                     |                  |
|     | Write an Error Log File            | Size Limit (Ki        | B): 0 (0: No limit)        |                     |                  |
|     | Write Log Files Daily              |                       |                            |                     |                  |
|     | Days Before Compressing Log Files  | 0 ((                  | D: Never compress)         |                     |                  |
|     | Days Before Deleting Log Files     | 0 ((                  | D: Never delete)           |                     |                  |
|     | Write a Process ID (.pid) File     |                       |                            |                     |                  |
|     | Password Protection                | Configuration Pa      |                            | Change Password     |                  |

Configuration メニューの上記以外のタブの設定はすべてデフォルトのままにします。 (何か変更している場合は[Set Defaults] >[Submit])

以上の設定をライセンスサーバー側とクライアント側双方に行います。

## Myway

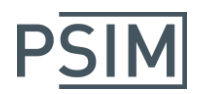

#### <u>ライセンス使用者の確認(クライアント側からの確認)</u>

① Sentinel Admin Control Center を立ち上げます。

ウェブブラウザを立ち上げて下記アドレスを入力してください。 http://localhost:1947

 を側の Options の「Sentinel Keys」をクリックして表示されたキーの中から確認したいキーの「Browse」をクリックします。

| SafeNet                                                                                                    |                                                            |                                                                               |                                                  | Se            | ntinel                  | Admin Control Center                                                                                                    |
|----------------------------------------------------------------------------------------------------|------------------------------------------------------------|-------------------------------------------------------------------------------|--------------------------------------------------|---------------|-------------------------|----------------------------------------------------------------------------------------------------|
| Options                                                                                                    | Sentinel Key                                               | s Available on ク                                                              | ライアント PC 名                                       |               |                         |                                                                                                    |
| Sentinel Keye<br>Products<br>Features<br>Sessions<br>Update/Attach<br>Access Log<br>Configuration<br>Diagnostics<br>Help<br>About | # Location           1         ***           2         *** | Vendor         Key ID           57747         ***           57747         *** | Key Type<br>HASP HL Net 10<br>Sentinel HL Net 10 | Configuration | Version<br>3.25<br>4.27 | Sessions Actions           Errowse         Net Features           Errowse         Net Features           Errowse         Features |
| More Languages                                                                                                    |                                                            |                                                                               |                                                  |               |                         |                                                                                                    |

 サーバーPC名が記載された新しいウィンドウが開きますので、確認したい機能の 「Sessions」をクリックします。

|                             | サーバー門                           | 名          |          |                 |          |        | Sen   | tinel Admin C         | ontrol Cente     |
|-----------------------------|---------------------------------|------------|----------|-----------------|----------|--------|-------|-----------------------|------------------|
| Options                     | Features on ***                 | ey * **    | •* (\    | /endor: 57747)  |          | ログイン   | ッ数    |                       |                  |
| Sentinel Keys               | # Product                       | Feature    | Location | Access          | Counting | Logins | Limit | Detached Restrictions | Sessions Actions |
| Products                    | 1 -                             |            | Local    | Loc Net Display | Station  |        | 10    | - Perpetual           | - Sessions       |
| Features<br>Sessions        | 2 11001<br>57747 Product 11001  | 20         | Local    | Loc Net Display | Station  | 1      | 2     | - Perpetual           | 2 Sessions       |
|                             | 3 11001<br>57747 Product 11001  | 21         | Local    | Loc Net Display | Station  | 1      | 2     | - Perpetual           | 1 Sessions       |
| Update/Attach               | 4 11001<br>57747 Product 11001  | 1 6        | Local    | Loc Net Display | Station  | 1      | 2     | - Perpetual           | 1 Sessions       |
| Access Log<br>Configuration | 5 11001<br>57747 Product 11001  | 2 <b>f</b> | Local    | Loc Net Display | Station  | 1      | 2     | - Perpetual           | 1 Sessions       |
| Diagnostics                 | 6 11001<br>57747 Product 11001  | з 🕯        | Local    | Loc Net Display | Station  | 1      | 2     | - Perpetual           | 1 Sessions       |
| Help                        | 7 11001<br>57747 Product 11001  | 4 🛍        | Local    | Loc Net Display | Station  | 1      | 2     | - Perpetual           | 1 Sessions       |
| About                       | 8 11001<br>57747 Product 11001  | 5          | Local    | Loc Net Display | Station  | 1      | 2     | - Perpetual           | 1 Sessions       |
|                             | 9 11001<br>57747 Product 11001  | 6          | Local    | Loc Net Display | Station  | 1      | 2     | - Perpetual           | 1 Sessions       |
|                             | 10 11001<br>57747 Product 11001 | 7          | Local    | Loc Net Display | Station  | 1      | 2     | - Perpetual           | 1 Sessions       |
|                             | 11 11001<br>57747 Product 11001 | 8          | 🔒 Local  | Loc Net Display | Station  |        | 2     | - Perpetual           | - Sessions       |
|                             | 12 11001<br>57747 Product 11001 | 9          | Local    | Loc Net Display | Station  | -      | 2     | - Perpetual           | - Sessions       |
| fore Languages              | 13 11001<br>57747 Product 11001 | 10         | Local    | Loc Net Display | Station  | -      | 2     | - Perpetual           | - Sessions       |
|                             | 14 11001<br>57747 Product 11001 | 11 🖁       | 🔒 Local  | Loc Net Display | Station  | -      | 2     | - Perpetual           | - Sessions       |
|                             | 15 11001<br>57747 Product 11001 | 60 🖁       | Local    | Loc Net Display | Station  | 1      | 2     | - Perpetual           | 1 Sessions       |
|                             | 16 11001<br>57747 Product 11001 | 61 🛔       | Local    | Loc Net Display | Station  | 1      | 2     | - Perpetual           | 1 Sessions       |
|                             | 17 11001<br>57747 Product 11001 | 63 🛔       | Local    | Loc Net Display | Station  | 1      | 1     | - Perpetual           | 1 Sessions       |
|                             | 18 11001<br>57747 Product 11001 | 64 🛔       | Local    | Loc Net Display | Station  | 1      | 2     | - Perpetual           | 1 Sessions       |
|                             | 19 11001<br>57747 Product 11001 | 65 🕻       | Local    | Loc Net Display | Station  |        | 1     | - Perpetual           | - Sessions       |

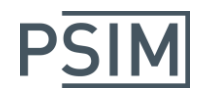

#### 機能が数字の場合は下表を参照ください。

| 21 | PSIM Pro   | 1  | Motor Drive       |    | Digital Control | 3  | SimCoupler           |
|----|------------|----|-------------------|----|-----------------|----|----------------------|
| 4  | MagCoupler | 5  | MagCouplerRT      | 6  | Thermal         | 7  | Renewable Energy     |
| 60 | SimCoder   | 61 | PE-Expert3 Target | 63 | F2833x Target   | 64 | PE-Pro/F28335 Target |

### ④ ユーザ名およびクライアント PC 名を確認します。

|                |          |          |          |                              |          |           |         | Se      | ntine | l Admin Coi         | ntrol Center        |
|----------------|----------|----------|----------|------------------------------|----------|-----------|---------|---------|-------|---------------------|---------------------|
| Options        | Session  | is on ** | * Key    | *** Fea                      | iture 21 | , Product | t 11001 |         |       |                     |                     |
| Sentinel Keys  | ID       | Key      | Location | Product                      | Feature  | Address   | User    | Machine |       | Login Time          | Timeout Actions     |
| Products       | 00002D25 | ***      | Local    | 11001<br>57747 Product 11001 | 21       | ***       | ***     | ***     | ノ     | Wed Dec 2, 16:39:26 | 11:55:49 Disconnect |
| Sessions       |          |          |          |                              |          |           |         |         |       |                     |                     |
| Update/Attach  |          |          |          |                              |          |           |         |         |       |                     |                     |
| Access Log     |          |          |          |                              |          |           |         |         |       |                     |                     |
| Configuration  |          |          |          |                              |          |           |         |         |       |                     |                     |
| Diagnostics    |          |          |          |                              |          |           |         |         |       |                     |                     |
| Help<br>About  |          |          |          |                              |          |           |         |         |       |                     |                     |
|                |          |          |          |                              |          |           |         |         |       |                     |                     |
|                |          |          |          |                              |          |           |         |         |       |                     |                     |
|                |          |          |          |                              |          |           |         |         |       |                     |                     |
|                |          |          |          |                              |          |           |         |         |       |                     |                     |
| •              |          |          |          |                              |          |           |         |         |       |                     |                     |
| More Languages |          |          |          |                              |          |           |         |         |       |                     |                     |

## Myway

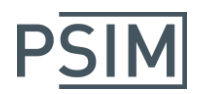

#### ライセンス使用者の確認(ライセンスサーバー側からの確認)

① Sentinel Admin Control Center を立ち上げます。

ウェブブラウザを立ち上げて下記アドレスを入力してください。 http://localhost:1947

 
 を側の Options の「Sentinel Keys」をクリックして表示されたキーの中から確認した いキーの「Sessions」をクリックします。

|                                                                                                    |            |          |          |                    |             | Se         | ntinel Admi        | n Control Center        |
|----------------------------------------------------------------------------------------------------|------------|----------|----------|--------------------|-------------|------------|--------------------|-------------------------|
| Options                                                                                                    | Sentinel K | eys Avai | lable on | ***                |             |            |                    |                         |
| Sentinel Keys                                                                                                    | # Location | Vendor   | Key ID   | Key Type           | Configurati | on Version | Sessions Actions   |                         |
| Products<br>Features<br>Sessions<br>Update/Attach<br>Access Log<br>Configuration<br>Diagnostics<br>Help<br>About | 1 Local    | 57747    | ***      | Sentinel HL Net 10 | HASP        | 4.27       | - [Products] [Feat | u (I Sessions   D) k on |
| More Languages                                                                                                   |            |          |          |                    |             |            |                    |                         |

③ ユーザ名およびクライアント PC 名を確認します。

| SafeNet        |          |           |          |                              |         |         |      | Se      | ntine | el Admin Co         | ntrol    | Center     |
|----------------|----------|-----------|----------|------------------------------|---------|---------|------|---------|-------|---------------------|----------|------------|
| Options        | Sessior  | is on PC- | 203-YAM/ | AGISH, Key 12436             | 65829,  | Product | : 0  |         |       |                     |          |            |
| Sentinel Keys  | ID       | Key       | Location | Product                      | Feature | Addre s | User | Machine |       | Login Time          | Timeout  | Actions    |
| Products       | 00000001 | ***       | Local    | 11001<br>57747 Product 11001 | 20      | Loc     | ***  | ***     |       | Wed Dec 2, 17:14:06 | 11:55:16 | Disconnect |
| Sessions       | 0000002  | ***       | Local    | 11001<br>57747 Product 11001 | 21      | Local   | ***  | ***     |       | Wed Dec 2, 17:14:06 | 11:55:16 | Disconnect |
| Update/Attach  |          |           |          |                              |         |         |      |         |       |                     |          |            |
| Access Log     |          |           |          |                              |         |         |      |         |       |                     |          |            |
| Configuration  |          |           |          |                              |         |         |      |         |       |                     |          |            |
| Diagnostics    |          |           |          |                              |         |         |      |         |       |                     |          |            |
| Help           |          |           |          |                              |         |         |      |         |       |                     |          |            |
| About          |          |           |          |                              |         |         |      |         |       |                     |          |            |
|                |          |           |          |                              |         |         |      |         |       |                     |          |            |
|                |          |           |          |                              |         |         |      |         |       |                     |          |            |
|                |          |           |          |                              |         |         |      |         |       |                     |          |            |
| More Languages |          |           |          |                              |         |         |      |         |       |                     |          |            |